## How to cancel CampusCare during a published open enrollment period

Please note that changes can only be made during a published open enrollment period once the student is registered for classes.

1. Log into your UAccess Student Center at <a href="https://uaccess.arizona.edu/">https://uaccess.arizona.edu/</a>

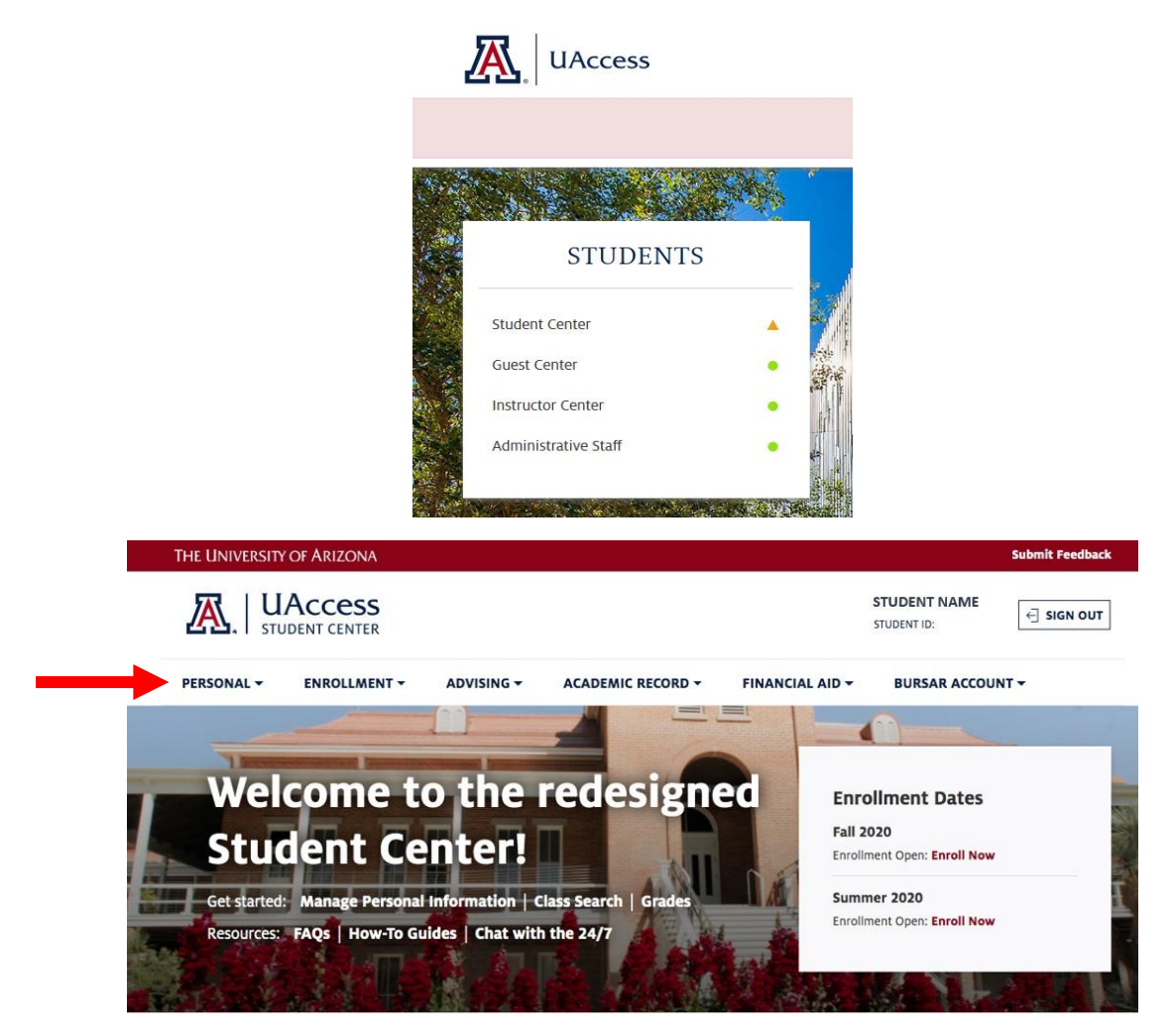

 In the menu, under the "Personal" tab, select "Campus Health Options." (Note: This link is active *after* you have registered for classes for the semester).

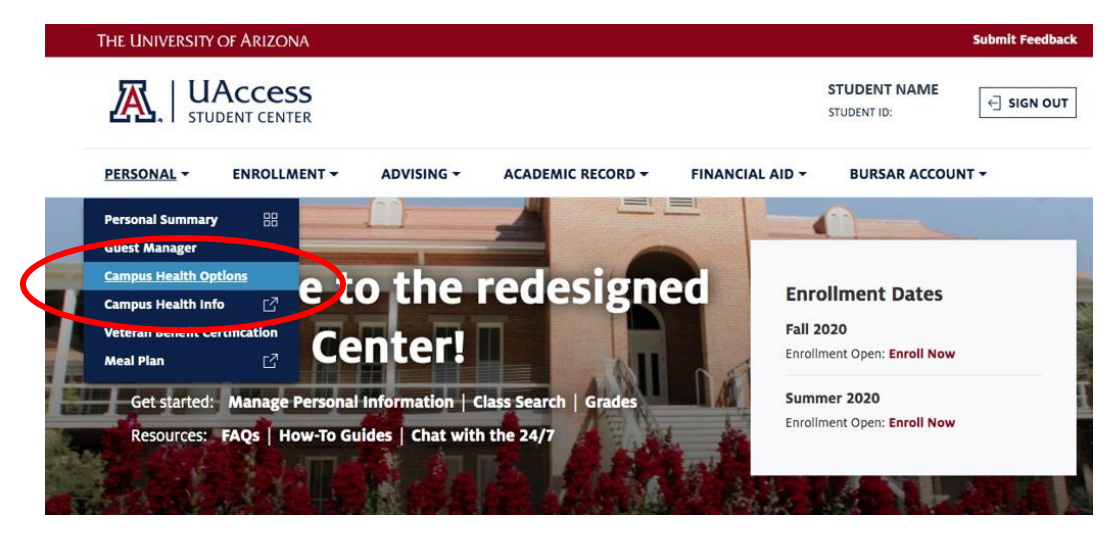

3. Drop Coverage by checking the box next to "CampusCare- - Plan M". Then click "Drop."

| op<br>verage | Term      | Health Care Options | Amount | Coverage Begin Date | Coverage End Date |
|--------------|-----------|---------------------|--------|---------------------|-------------------|
| ~            | Fall 2020 | CampusCare Plan M   | 175.00 | 08/16/2020          | 12/31/2020        |

4. Agreement: First read the agreement followed by checking the "Yes, I have read the agreement" box to acknowledge understanding the conditions of dropping coverage. Click "Drop."

| 1-2-3                                                                                                    |
|----------------------------------------------------------------------------------------------------|
| <ul> <li>Your coverage will cancel retroactive to the effective date of coverage and will not<br/>auto-renew unless you reorder your coverage.</li> </ul>                                                 |
| <ul> <li>All open enrollment notices are communicated through broadcast email via official<br/>University of Arizona email account, @email.arizona.edu.</li> </ul>                                        |
| <ul> <li>Due to mandatory University of Arizona health insurance requirement, students on<br/>non-immigrant visas must contact the Campus Health Insurance Office to request an<br/>exemption.</li> </ul> |
| <ul> <li>Please address any questions to 520-621-5002 prior to the close of open<br/>enrollment.</li> </ul>                                                                                               |
| This agreement is 07/14/2020 Ves, I have read the agreement dated:                                                                                                    |
| PREVIOUS DROP                                                                                                    |

5. Once coverage has been dropped, you will receive a confirmation email to your official student email account. Charges for the CampusCare enrollment fee will be removed from the Student Bursar account within 3 business days.

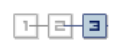

You have successfully dropped UA Campus Health Insurance plan.

• Email confirmation has been sent to your official University of Arizona email account, @email.arizona.edu.

Your student account will be credited the full premium.

RETURN TO CAMPUS HEALTH